## Sdílení videa z OneDrive do Blackboard

- 1. Přihlášení do OneDrive (přihlášení na http://posta.uhk.cz/ a Office 365)
- 2. Nahrání dříve staženého videosouboru z počítače

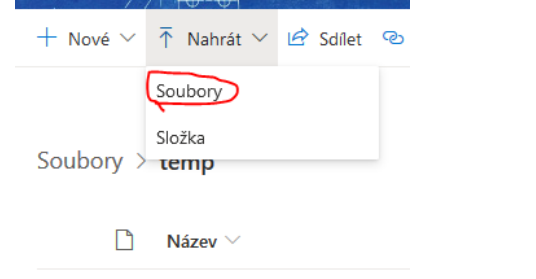

 vygenerování odkazu pouze pro prohlížení, nikoli pro úpravy Název V Změněno V Aut

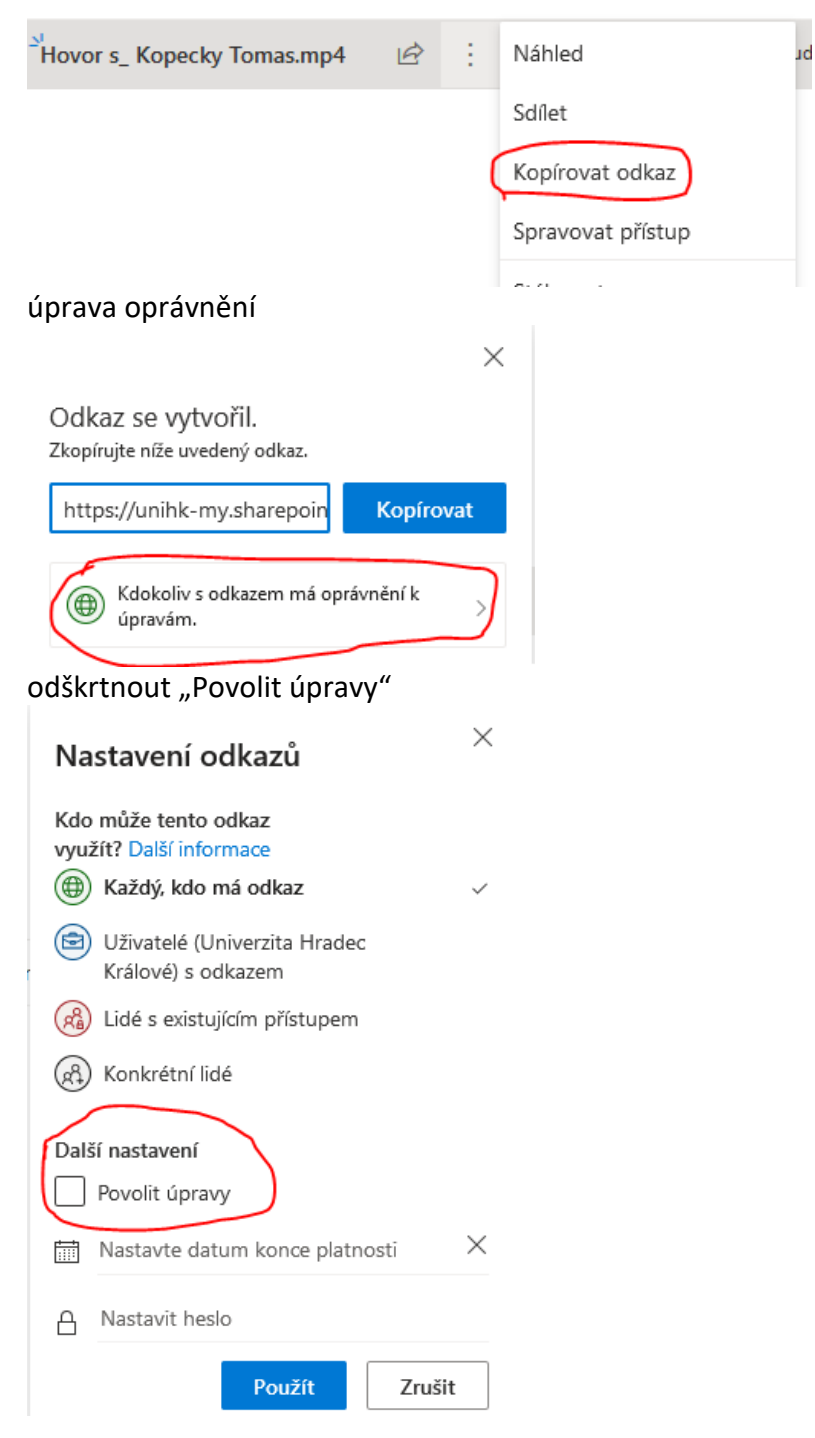

4. zkopírovat odkaz k souboru

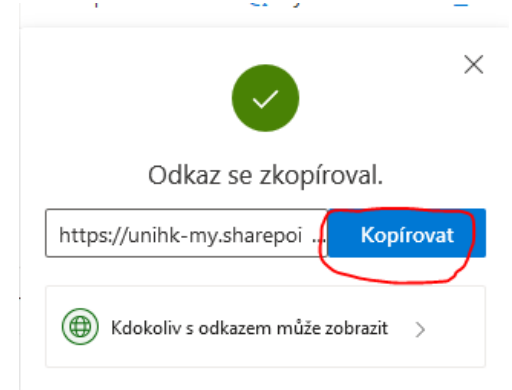

- 5. přihlášení do Blackboard a do kurzu, kam se bude video sdílet
- 6. vložení textu do obsahové části kurzu a vložení odkazu na video pomocí ikony se sponkou

| * Název                    |         |                |       |       | Video přednáška |    |     |      |      |      |                  |       |     |     |     |          |     |     |      |      |     |   |     |       |    |   |
|----------------------------|---------|----------------|-------|-------|-----------------|----|-----|------|------|------|------------------|-------|-----|-----|-----|----------|-----|-----|------|------|-----|---|-----|-------|----|---|
| Barva názvu                |         |                |       |       | Cerná Černá     |    |     |      |      |      |                  |       |     |     |     |          |     |     |      |      |     |   |     |       |    |   |
| ext                        |         |                |       |       |                 |    |     |      |      |      |                  |       |     |     |     |          |     |     |      |      |     |   |     |       |    |   |
| anel násti                 | rojů zo | braz           | íte k | láve  | sov             | ou | zkr | atko | ou A | LT+I | F10 (            | PC) n | ebo | ALT | +FN | I+F1     | 0 ( | Ma  | cint | tosh | ı). |   |     |       |    |   |
| <b>T</b> <i>T</i> <u>T</u> | Ŧ       | Ods            | stave | c     | -               | A  | ial |      |      | • 3  | 3 (12)           | pt)   | Ŧ   | ∷≡  | Ŧ   | 12<br>33 | Ŧ   | Т   | -    | ø    | -   | ۸ | 2   | i     | 55 |   |
| X D 0                      | 2 Q     | 10             | 0     | ≣     | Ξ               |    |     | ≣    | È    | 1    | $\mathbf{T}^{x}$ | $T_x$ | ð   | 25  | ۲q  | T        | ۹.  | _   | -    |      | -   |   |     |       |    |   |
| 0(%);                      |         | $\mathbf{f}_x$ | ⇔ N   | lashu | ps              | *  | ¶   | 66   | C    | ٢    | Ĵ                | ⊞     |     |     |     |          |     | 8 1 |      |      |     |   | нтм | . CSS |    |   |
| $\sim$                     |         |                |       |       |                 |    |     |      |      |      |                  |       |     |     |     |          |     |     |      |      |     |   |     |       |    | ^ |
|                            |         |                |       |       |                 |    |     |      |      |      |                  |       |     |     |     |          |     |     |      |      |     |   |     |       |    |   |
|                            |         |                |       |       |                 |    |     |      |      |      |                  |       |     |     |     |          |     |     |      |      |     |   |     |       |    |   |
|                            |         |                |       |       |                 |    |     |      |      |      |                  |       |     |     |     |          |     |     |      |      |     |   |     |       |    |   |
|                            |         |                |       |       |                 |    |     |      |      |      |                  |       |     |     |     |          |     |     |      |      |     |   |     |       |    |   |
|                            |         |                |       |       |                 |    |     |      |      |      |                  |       |     |     |     |          |     |     |      |      |     |   |     |       |    |   |

## dále se vybere zdrojová adresa URL

z počitače do oblasti**Pripojit soubory** nebo použit funkce procházeni. Soubory budou ulože ail s odkazem na nahraný soubor, použijte permanentní adresu URL tohoto souboru v úložiš

| ·                                                      |                                   |                |                     |  |  |  |  |  |  |  |
|--------------------------------------------------------|-----------------------------------|----------------|---------------------|--|--|--|--|--|--|--|
|                                                        | Procházet složku Tento počítač    | Procházet kurz | Zdrojová adresa URL |  |  |  |  |  |  |  |
| · – –                                                  |                                   |                |                     |  |  |  |  |  |  |  |
| a vloží zkopírovaný odkaz z OneDrive a potvrdí Odeslat |                                   |                |                     |  |  |  |  |  |  |  |
| ač P                                                   | Procházet kurz Zdrojová adresa UR | L              |                     |  |  |  |  |  |  |  |
| u htt                                                  | tps://unihk-my.sharepoir          | Zrušit 🖌 Odes  | ilat                |  |  |  |  |  |  |  |
| Nap                                                    | priklad http://www.mvschool.edu/  |                |                     |  |  |  |  |  |  |  |

je dobré změnit název odkazu na soubor, ať popisuje, co se na daném odkazu skrývá, např. Přednáška 29. 9. 2020 a nechat její otevření v novém okně. Potvrzení tlačítkem Odeslat. Odkaz obsahu – možnosti

| Název odkazu na soubo                                                         | r Přednáška 29. 9. 2020                                                                                                    |              |
|-------------------------------------------------------------------------------|----------------------------------------------------------------------------------------------------|--------------|
| Alternativní text                                                             |                                                                                                    |              |
| Alternativní text definuje<br>poškozeným zrakem, kt<br>Všechny obrázky a mult | e obsah tohoto obrázku pro nevidomé uživatele a uživatele s<br>eří používají pomocnou technologii, například čtečky obrazovek.<br>imediální soubory by měly mít přiřazen alternativní text. | Nepřipojovat |
| Otevřít v novém okně                                                          |                                                                                                    |              |
|                                                                               |                                                                                                    |              |

- 7. kontrola odkazu a potvrzení vložení
- \* Název

Barva názvu

📀 Černá

Video přednáška

Text

| Pane                  | anel nástrojů zobrazíte klávesovou zkratkou ALT+F10 (PC) nebo AL |            |   |                |       |        |     |       |    |   |   |                  |                |   |    |
|-----------------------|------------------------------------------------------------------|------------|---|----------------|-------|--------|-----|-------|----|---|---|------------------|----------------|---|----|
| Т                     | Т                                                                | T          | Ŧ | Ods            | stave | c -    | . 1 | Arial |    |   | * | :=               |                |   |    |
| Ж                     | D                                                                | Û          | Q | 5              | CI    | ≣ 3    |     | ≣     |    | ⊨ | = | $\mathbf{T}^{x}$ | $\mathbf{T}_x$ | ð | 22 |
| Ο                     | Ø                                                                | <u>*</u> # | Þ | $\mathbf{f}_x$ | M     | ashups | •   | ¶     | 66 | © | ٢ | Ĵ                | ▦              |   |    |
| Přednáška 29. 9. 2020 |                                                                  |            |   |                |       |        |     |       |    |   |   |                  |                |   |    |

8. po potvrzení pro vyzkoušení klepnout na odkaz a na nové záložce se objeví přehrávání videa

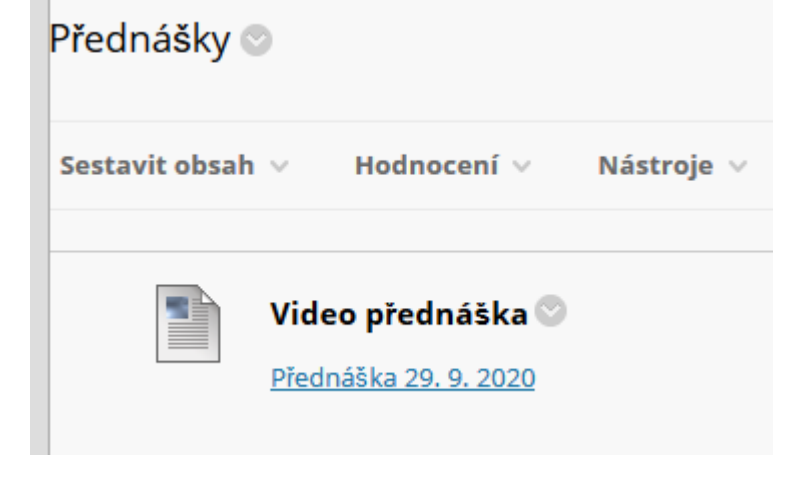